1 - First step, open the web page jobs.shct.edu.om.

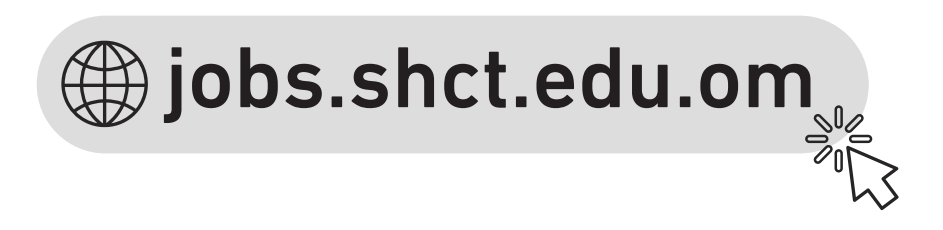

**2–** Click (Register) button on the Right side of the page.

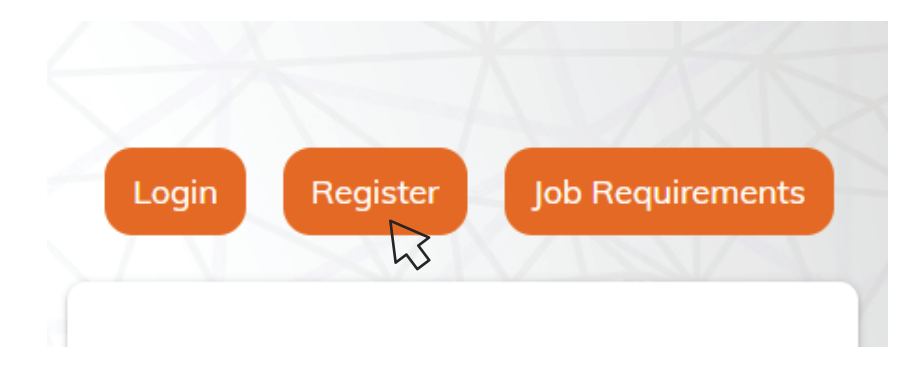

**3–** Fill in the blanks and at the end click (Register).

| S First Name      |         | 😤 Family | y Name |
|-------------------|---------|----------|--------|
| <b>2</b> Username |         |          |        |
| Civil ID / Pass   | port No |          |        |
| Email             |         |          |        |
| Password          |         |          |        |
| Confirm Pass      | word    |          |        |
| HADVE             |         |          |        |

**4–** Click (login) button on the Right side of the page.

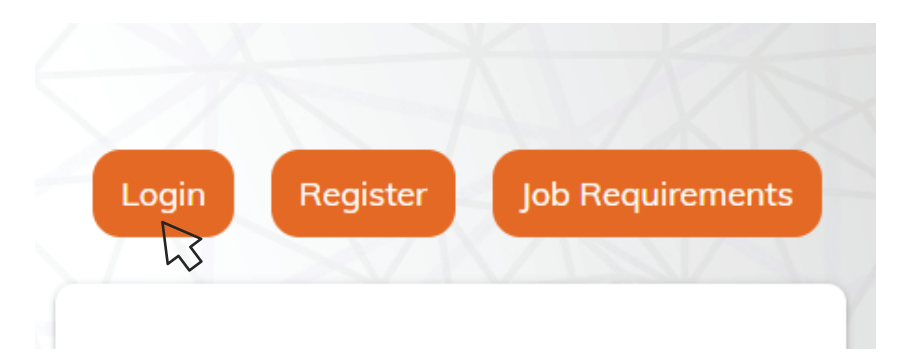

**5**- Login with the created account.

| UIAJ               | Recruitment System    |
|--------------------|-----------------------|
|                    | Sign in to the system |
| Subsername / Email |                       |
| Password           |                       |
|                    | LOGIN                 |
|                    | 3                     |

**6–** Fill in your Personal Information and at the end click (Next Step).

-Fill all the fields with \* to go to the next step.

| Personal Information                         | B<br>Macaine/203                             | Fill all fields with * to go to the next step.                               | 00<br>Others Carlificates | Legeled Jobs |
|----------------------------------------------|----------------------------------------------|------------------------------------------------------------------------------|---------------------------|--------------|
| Personal Information * Select your Prefix    |                                              |                                                                              |                           |              |
| Family Name:     algladfi      Vour Country: | * First Name:<br>* Home Address or Location: | * Middle Names<br>                                                           | · Photo:                  |              |
| * Gender:<br>• Givil ID:                     | * Gvil Statur:<br>Civil ID Expiration Date:  | * Centect No:<br>* Upload your Civil (D here:<br>Classes File No file choses | Choose File No file       | chosen       |
|                                              |                                              | * Upload your CVI<br>Choose File No file choose                              |                           |              |

7- Upload your Education/IELTS certificates, at the end click (Next Step).

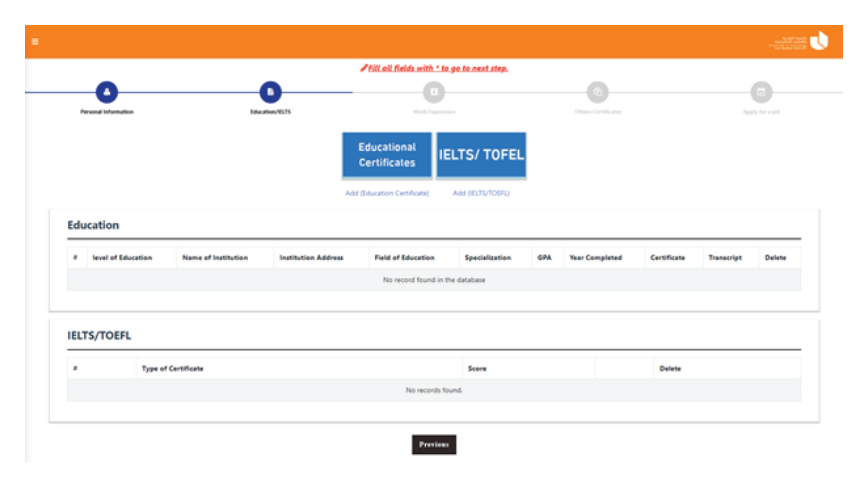

**8-** Upload your Work Experiences, at the end click (Next Step).

|                      |                                        | Candidat        | e Profile    | ntep.    |                      |               |             |        |
|----------------------|----------------------------------------|-----------------|--------------|----------|----------------------|---------------|-------------|--------|
| Personal Information | Linearion/10.75                        | Work for        |              |          | Cithers Certificates |               |             |        |
|                      |                                        | Work Ex         | perience     |          |                      |               |             |        |
|                      |                                        |                 |              |          |                      |               |             |        |
| Work Experience      | Company Address Nature of Organization | Recent Position | Started Date | End Date | Total Experience     | Uploaded Date | Certificate | Delete |

**9–** Upload your Other Certificates, at the end click (Next Step).

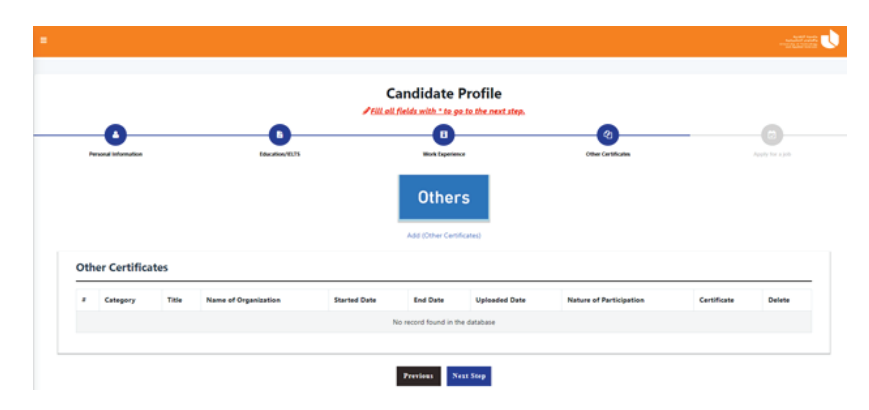

**10-** You can use the filter buttons at the top of the page to choose your job, The jobs offered will show up at the left side. Then click View Details to show up the job details.

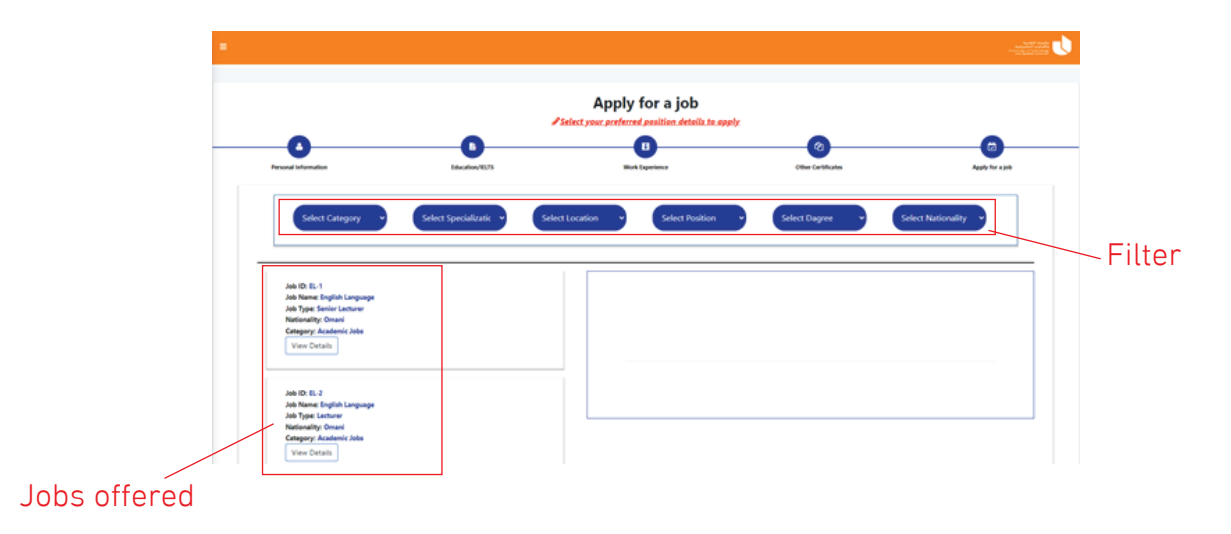

**11 –** Finally click apply to the appropriate job.

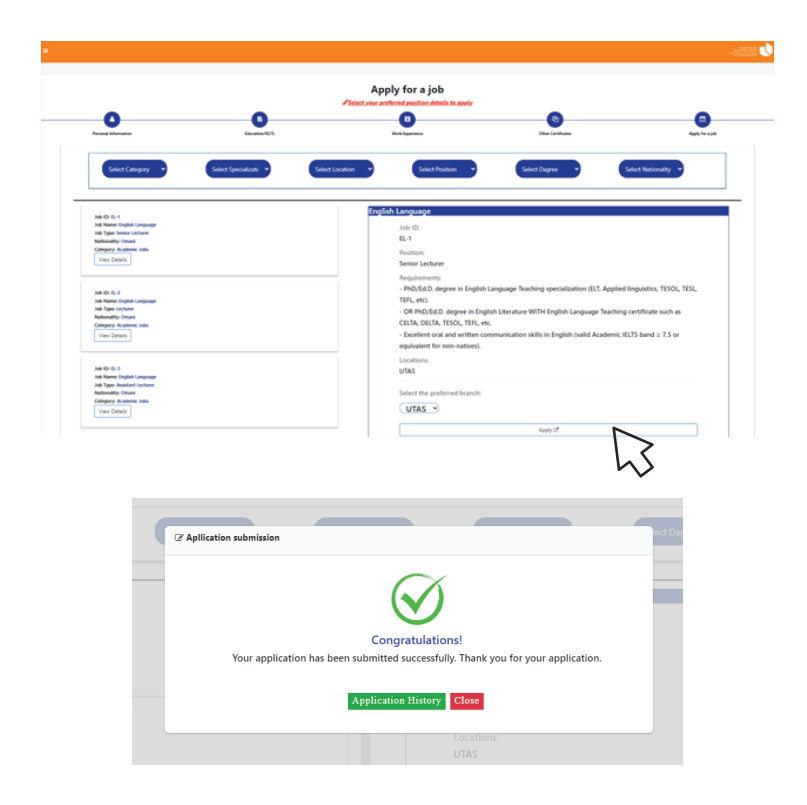